# Siros 司诺使用手册 (2021-09)

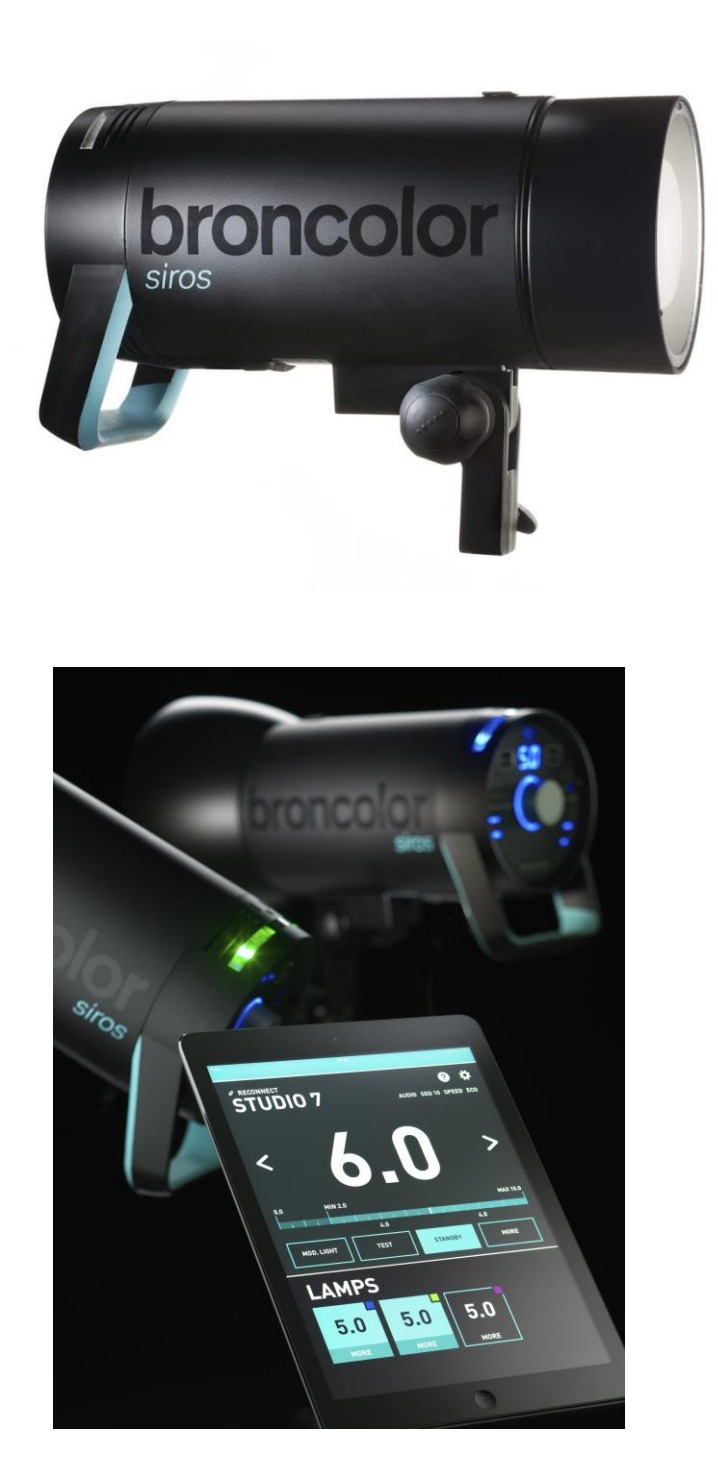

2021-09-28

1

Relight Imaging Limited 新锐光影像有限公司 极有光(上海)贸易有限公司

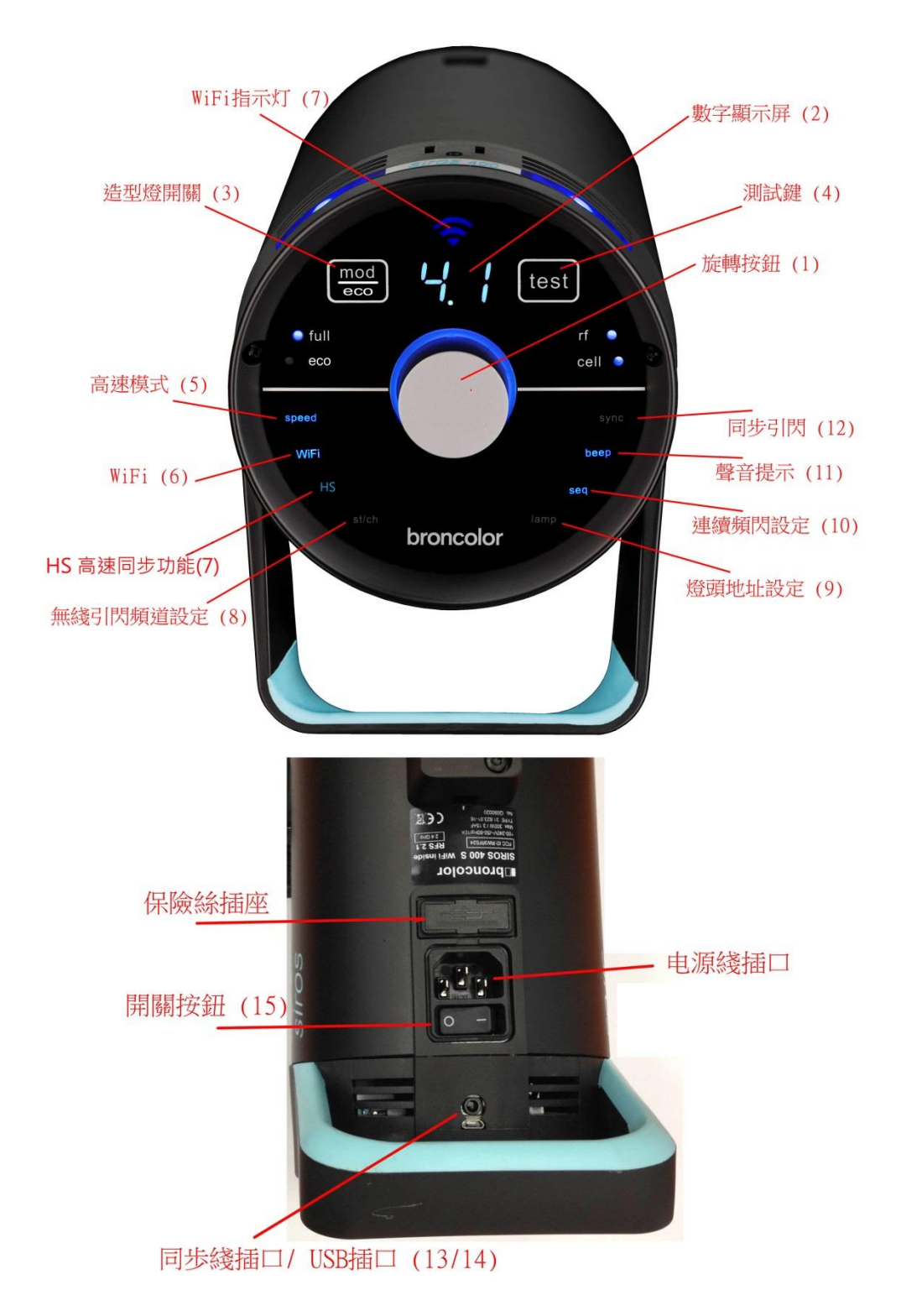

Ⅱ.开始

1. 打开灯头保护盖(取走灯管前的保护海绵, 另确定灯管正确固定在插座上)

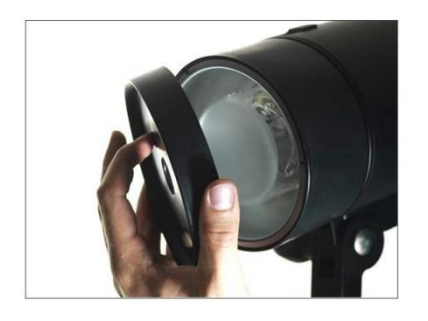

2. 插上主电源线 (位于灯头底部)

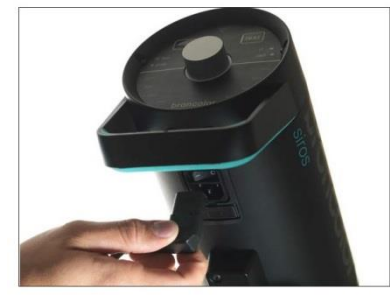

3. 启动开关按钮 (位于电源线插口旁)

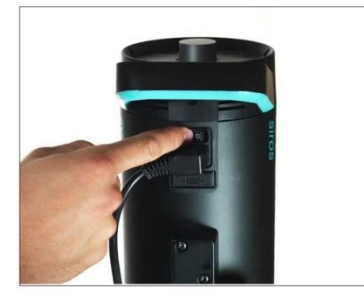

## Ⅲ. 操作按钮

| 按钮/标示       |                     | 功能                                                       |
|-------------|---------------------|----------------------------------------------------------|
|             | 旋转按钮 (1)            | 启动或关闭灯头(备用模式)。按下"旋转按钮"                                   |
| $\bigcirc$  |                     | 维持3秒钟可启动或关闭灯头至备用模式。                                      |
| $\bigcirc$  |                     |                                                          |
|             |                     | 轻按"旋转按钮"可进入菜单选项介面。有关详细                                   |
|             |                     | 说明请参照第五章。进入菜单模式后"旋转按钮"                                   |
|             |                     | 底部的蓝色指示灯会闪烁。                                             |
|             |                     | 转动"旋转按钮":可调整灯头的输出功率。反                                    |
|             |                     | 时钟方向转动可调减输出功率。顺时钟方向转动                                    |
|             |                     | 可增加输出功率。慢速转动可按 1/10 的功率调                                 |
| <u> </u>    | **今日二豆 (2)          | 节, 而伏速转动可按1 级尤切举调节。<br>日二给山井索式艺英的发取                      |
| <u>b. i</u> |                     | 亚示制出功率或米里的远取。<br>[1] [1] [1] [1] [1] [1] [1] [1] [1] [1] |
| mod         | Mod<br>次期に工業 (a)    | 轻按启动或关闭造型灯。长按按钮可改选为全壳                                    |
| =           | 道型灯开大 (3)           |                                                          |
| test        | lest (4)<br>洞心式相    | 当"旋动按钮"底部的监色灯亮看,表示灯头已允                                   |
| apaad       | 例以健<br>Speed (E)    | 电及准备税组。可按测试键可反为关作测试。<br>组升同中速度及问速。送知中应法会照答《 音            |
| speed       | Speed (5)<br>  高速模式 | 远开凹电迷度及闪迷。  F 细 内 谷                                      |
| WiFi        | WiFi (6)            | 启动或关闭 wifi 接连功能。                                         |
|             |                     |                                                          |
| HS          | HS (7) 高速同步功能       | 启动或关闭 HS 高速同步功能功能。                                       |
| st/ch       | st/ch (8)           | 可选取布朗 RFS 无线引发的频道。                                       |
|             | 无线引闪频道设定            |                                                          |
| lamp        | lamp (9)            | 可选取布朗 RFS 频道的灯头地址。                                       |
|             | 灯头地址设定              | ゴルウオ体的ロウンタ                                               |
| seq         | seq (10)<br>连续频闪设完  | 可反定连续频闪的伏敛。                                              |
| beep        |                     | 启动或关闭准备就绪的声音提示功能。                                        |
|             | 声音提示                |                                                          |
| sync        | sync (12)           | 可选择启动或关闭哪一项同步引闪模式。(无线                                    |
|             | 同步引闪                | 引发及光敏感应同步)                                               |
|             | 同步线插口/USB 插         | 同步线插入口供同步引闪用 / USB 插口供固体升                                |
|             | 口 (13/14)           | 级用                                                       |
| 0 -         | 开关按钮 (15)           | 启动或关闭灯头电源。                                               |
|             |                     |                                                          |

<sup>4</sup> 

1. 轻按旋转按钮【1】可进入菜单选项介面。(进入菜单模式后按钮底部的指示灯会闪动)

2.向左或右转动"旋转按钮"可选取菜单内的功能选项。被选取的功能项目的指示灯会亮着。

**3**. 选取功能选项后,按下"旋转按钮"确定选项及进入该选项目。确定选项后,该功能选项的指示灯会闪动。

| 功能项目                         | 可选项                             | 内容                                                                                                    |
|------------------------------|---------------------------------|----------------------------------------------------------------------------------------------------|
| Speed<br>高速模式                | "on "开启<br>" " 关闭               | 开启高速模式可加快灯头的 t0.1 闪速,但有能可引至<br>色温改变,色温可能少量偏蓝。<br>转动"旋转按钮"可选取"on"开启或""关闭高速模<br>式。选项会展示在数字显示屏【2】。<br>在正常使用模式下,如果"speed"显示灯没有亮着,表<br>示高速模式并没有开启。                                                                                                    |
| WiFi                         | " on " 开启<br>" " 关闭<br>" sy" 同步 | 启动 WiFi 功能后,可通过在智能手机 iphone 或平板<br>电脑 ipad 的"bronControl app" 与司诺灯头连接及使用<br>app 操控灯头的功能。可同时操控多个已启动 WiFi 功<br>能的司诺灯头。**所有同时接连操控的灯头必须设定<br>相同的频道地址。<br>智能手机 iphone 或平板电脑 ipad 须设定装置上的<br>WiFi 接连已选取"Bron-StudioX" 网络,首次接连时须<br>输入密码:bronControl。然后可开启"bronControl" app<br>使用。<br>转动"旋转按钮"可选取" on"开启或" "关闭 WiFi<br>功能。选项会展示在数字显示屏【2】。<br>"sy"选项暂不使用。<br>在正常使用模式下,如果"Wifi" 显示灯没有亮着,表<br>示 WiFi 功能并没有开启。 |
| HS 快門高速同步<br>功能              | " on "开启<br>" " 关闭              | 转动"旋转按钮"可选取"on"开启或""关闭高速<br>同步功能。<br>HS 快門高速同步功能必须配合 RFS2.2 引闪器同时使<br>用,有关 RFS2.2 的设定可以参考 RFS2.2 的说明书。<br>**注意只有 800s 型号備有 HS 高速同步功能,400s 型<br>号沒有这功能。<br>启动高速同步功能后,800s 灯头的最低输出量会由<br>2.0 改变为 4.0。                                                                                                    |
| <b>st/ch</b><br>无线引闪频道设<br>定 | 01 – 99                         | 布朗 RFS 备有 1-99 个频道可供选取。<br>转动"旋转按钮"可设定不同频道。                                                                                                    |

2021-09-28

|                      |                                             | 同时使用中的灯头或电箱必须设定为同一无綫频道。                                                                                                    |
|----------------------|---------------------------------------------|----------------------------------------------------------------------------------------------------|
|                      |                                             | **注意灯头设定的无线频道必须要与 RFS 无线发射器相同。                                                                                                    |
|                      |                                             | 同一大樓內不同影棚使用中的灯头及电箱可以设定不<br>相同无綫频道,以避免互相干扰。                                                                                                    |
| lamp<br>灯头识别地址设<br>定 | 01-40                                       | 可选取布朗 RFS 频道的灯头地址。<br>布朗 RFS 备有 1-40 个灯头地址可供选取。<br>转动"旋转按钮"可设定不同频道。                                                                                                 |
|                      |                                             | 当灯头设定地址后,灯头顶部的识别灯将会更改颜色,<br>合共有5个不同颜色可供选择。<br>1号地址:深蓝色<br>2号地址:绿色<br>3号地址:紫色<br>4号地址:黄色<br>5号地址:海蓝色<br>6号以上的地址,识别灯的颜色设定将会重复。                                        |
|                      |                                             | *灯头在正常使用模式时,识别灯将会转回蓝色。<br>识别灯只会在菜单模式或在 bronControl app 的接连操<br>控模式时才会亮起。如果 bronControl app 静止设定 30<br>秒,识别灯将会转回蓝色。                                                  |
|                      |                                             | 每支灯头设定为不同灯头识别地址,有助使用<br>bronControl app 时可以个别调控每一支灯头的输出量<br>及开关。                                                                                                    |
| Seq<br>连续频闪设定        | " " / 02-50                                 | 可设定连续频闪的次数。<br>转动"旋转按钮"可设定连续频闪次数。""为关闭<br>这功能或选取 02-50 次。                                                                                                    |
| beep<br>声音提示         | "on"开启<br>""关闭                              | 启动或关闭准备就緒的声音提示功能。<br>当灯头 100%充满电时响起,哔哔"声提示。                                                                                                    |
| sync<br>同步引闪         | "" 关闭<br>"All" 全启动<br>"rF" RFS<br>"CE" 光敏同步 | 可选择启动或关闭哪一项同步引闪模式。(无线引发<br>及光敏感应同步)<br>转动"旋转按钮"可设定不同选项。<br>""是同时关闭 RFS 无线引发及光敏同步引发功<br>能。<br>"All"是同时启动 RFS 无线引发及光敏同步引发功<br>能。<br>"rF"只启动 RFS 无线引发,但关闭光敏同步引发功<br>能。 |
|                      |                                             | 能。                                                                                                    |

V. 不同型号的菜单功能概要

| 功能          | 司诺 400/800   | 司诺 400/800 S   | 司诺 400/800 L   |
|-------------|--------------|----------------|----------------|
|             | (已停产)        | WiFi / RFS 2.1 | WiFi / RFS 2.1 |
| Speed 高速    | ×            | ×              | ✓              |
| WiFi        | ×            | $\checkmark$   | $\checkmark$   |
| HS 高速同步     | ×            | ×              | ✓              |
| St/ch 无线引闪频 | ×            | $\checkmark$   | √              |
| 道           |              |                |                |
| Lamp 灯头地址   | ×            | $\checkmark$   | ✓              |
| Seq 连续频闪    | ✓            | $\checkmark$   | ✓              |
| Beep 声音提示   | $\checkmark$ | $\checkmark$   | ✓              |
| Sync 同步引闪   | ✓            | $\checkmark$   | ✓              |

\*\*如果菜单选项介面内并没有你想选的选项,即表示该型号不支持这选项的功能。

示范:设定连续频闪 15 次

1. 轻按旋转按钮【1】可进入菜单选项介面。(进入菜单模式后按钮底部的指示灯会闪动)

2. 向左或右转动"旋转按钮",直至"seq"的功能项目的指示灯亮着。

3. 选取"seq"功能选项后,按下"旋转按钮"确定选项及进入该选项目。确定选项后,"seq"功能选项的指示灯会闪动。

4. 转动"旋转按钮",直至数字显示屏展示"15"。

5. 按下"旋转按钮"确定选项。确定后系统会自动跳回正常使用模式。如果在 5 秒内没有确定设定,系统会自动跳回正常使用模式,而选项亦会设回为原来设定,没有更新。

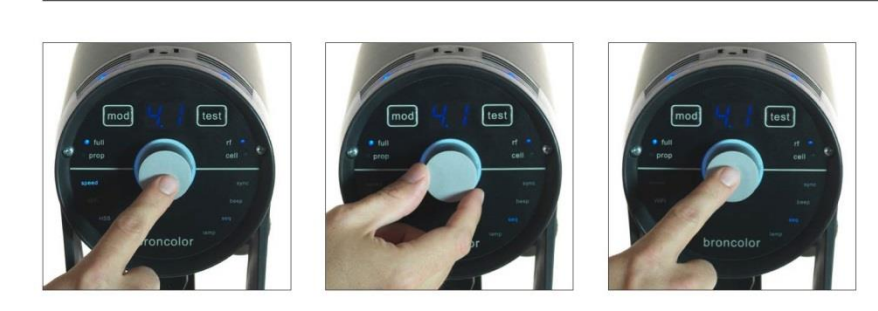

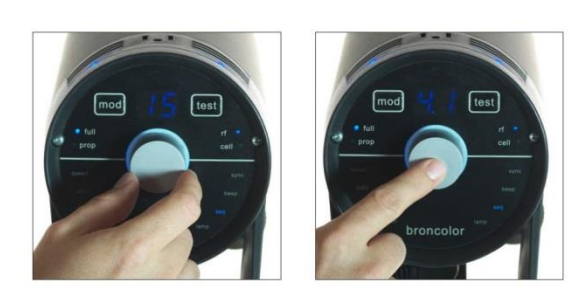

5)

4)

### VI. 其他功能

| 灯头输出量数值 | 没有启动 Speed 模式下 | 已启动 Speed 模式下 |
|---------|----------------|---------------|
| 10.0    | 1/350s         | 1/290s        |
| 9.0     | 1/660s         | 1/1530s       |
| 8.0     | 1/1110s        | 1/3170s       |
| 7.0     | 1/1390s        | 1/5410s       |
| 6.0     | 1/1520s        | 1/8160s       |
| 5.0     | 1/1690s        | 1/8330s       |
| 4.0     | 1/2120s        | 1/8330s       |
| 3.0     | 1/2940s        | 1/8330s       |
| 2.0     | 1/4000s        | 1/8330s       |

#### 6.0 Siros 800s 灯头在不同输出量下的 T0.1 闪速数据:

#### 6.1 重新设置

长按"test"测试键 4 秒钟。所有的工作内容重新设定。哔哔两声代表重设完成。

6.2 bronControl app 智能电话或平板电脑软件及 WiFi 设置

如需要使用 iphone 或 ipad 操控司诺灯头,必须先下载"bronControl" app. 可在 apple store 搜寻"bronControl" 及下载。并启动电话或平板电脑装置及司诺灯头的 WiFi 设定。

#### 6.2.1 使用

如要同时接连多台司诺灯头,请确定各台司诺灯头也设定相同的"St/ch"无线引闪频道及启动灯头的 WiFi 设定。每个司诺灯头可设定不同的"lamp" 灯头地址,以便 app 识别不同灯 头。智能手机 iphone 或平板电脑 ipad 须设定装置上的 WiFi 接连选取"Bron-StudioX"网络,首次接连时须输入 wifi 密码: bronControl。成功接连后可开启"bronControl" app 使用。

### VII. 信息与错误信号

错误信号将显示于数字显示屏

1号错误信号,数字显示屏显(F1)

- 灯管没有正常触发。请检查灯管上的释放金属线是否正确接连到电头?
- 灯管是否安装正确?
- 灯管是否已經損壞或老化?
- 可常试更换新的灯管。

2号错误信号,数字显示屏显(F2)

- 输出功率不正确或不稳定
- 可关闭灯头再重开及测试,如果情况一样,可常试更换灯管。

2021-09-28

3号错误信号,数字显示屏显(F3)

- 电子元件出错
- 产品必须送交售后检查

4号错误信号,数字显示屏显(F4)

- 电容负荷过重
- 产品必须送交售后检查

5号错误信号,数字显示屏显(F5)

- 电容器过热
- 系统会自动进行冷却,时间约 20 分钟,请勿关闭灯头,请等待完成通风冷却。

VIII. 更换闪管 (注意不能用手直接触摸灯管,请套上手套来更换灯管。)

1. 关闭灯头电源及拔掉电源线。

2. 轻拉出保护玻璃罩

**3**. 把闪管轻拉出插座,然后更换新的闪管,注意闪管上的释放金属线是与灯头的金属线接 连。注意不能用手直接触摸灯管,请套上手套来更换灯管。

1) 2) 3)

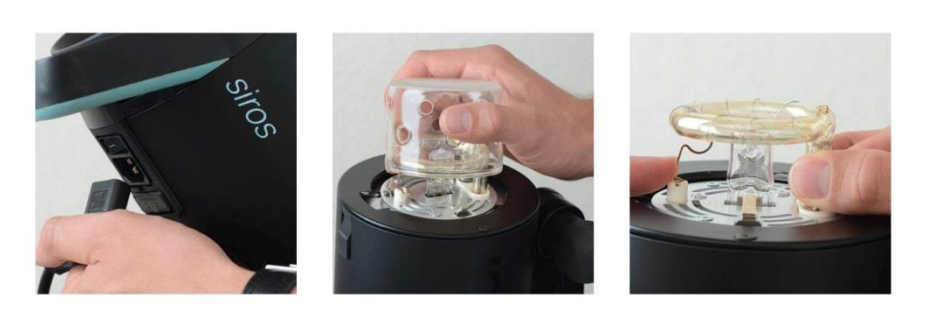

#### IX. 更换保险丝

**1**. 接出位于灯头底部(电源线旁)的保险丝插座。(插座内有两个保险丝,向灯头内的为使用中的保险丝,向外的是存放备用保险丝。可取出备用保险丝使用。)

2. 用工具取出向灯头内的保险丝。

3. 放回新的保险丝及插回保险丝插座。

1)

2]

3)

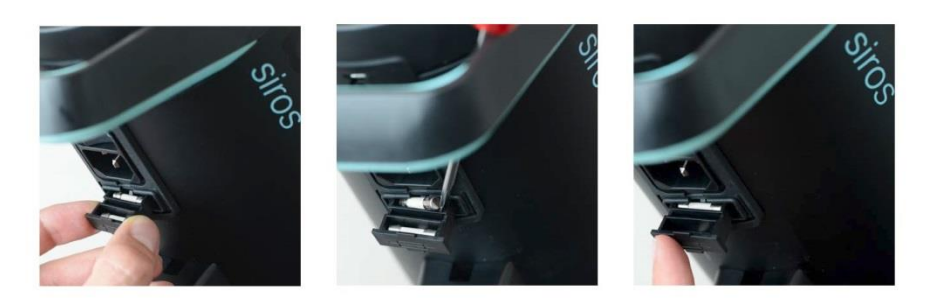

## X. 更换灯头配件

1. 转动灯头上的反光罩或柔光箱, 直至不能转动。

2. 往后拉动灯头顶部的配件锁,同时顺方向轻轻转动配件直至配件已松开。

3. 小心取出配件,不要触碰到玻璃保护罩。

4. 换上另一配件。

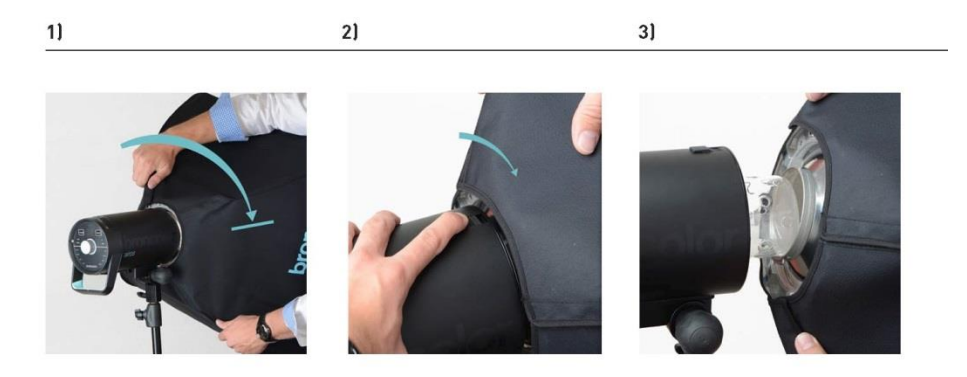

## XI. 使用反光伞

1. 可把反光伞插入灯头底部的反光伞插孔。

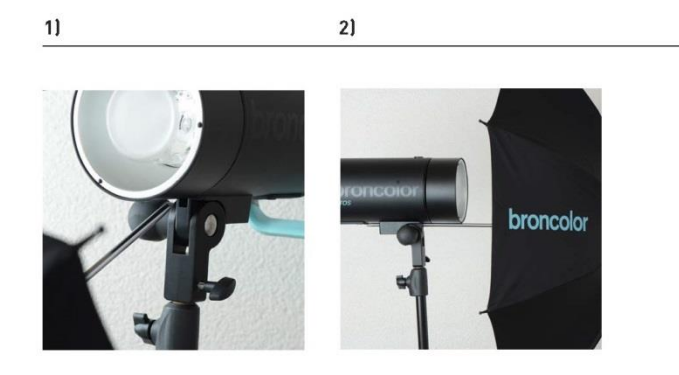

2021-09-28 10

Relight Imaging Limited 新锐光影像有限公司 极有光(上海)贸易有限公司

## bronControl App 移动应用程式

可透过 bronControl 软件在平板电脑或手机上摇控 Siros 司诺 S 的功能。包括:输出功率、频闪、延迟、交替闪动等功能,有助提升你的拍摄创意。

bronControl app 可在 Apple App Store 或 Google Market 免费下载

完成安裝后,可以通過 wifi 接連司诺灯头。

- 1. 注意司诺灯头的 Wifi 功能已开啟。請參閱本說 明書上的第 Ⅵ 章,有关 Wifi 功能设置。
- 智能手机 iphone 或平板电脑 ipad 须设定装置 上的 WiFi 接连已选取"Bron-StudioX"网 络, "X"為司诺灯头設定的頻道数字。首次接 连时须输入密码:bronControl。然后可开启" bronControl" app 使用。

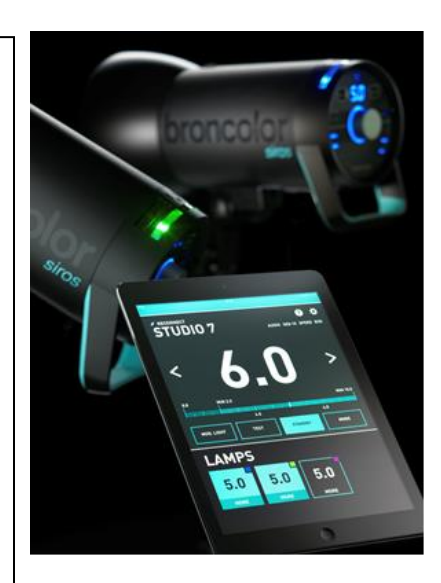

| <ul> <li>         Wi-Fi         <ul> <li>Wi-Fi             </li> <li>Bron-Studio1</li></ul></li></ul> | CHOOSE STUDIO<br>D<br>Bron-Demoi<br>Bron-Studio<br>Bron-Studio<br>B | Eron-Studio1     | Constant of the second second se |
|----------------------------------------------------------------------------------------------------|----------------------------------------------------------------------------------------------------|------------------|----------------------------------------------------------------------------------------------------|
| 须设定装置上<br>的 WiFi 接连已<br>选取"Bron-<br>StudioX"网络                                                        | 开啓 bronControl<br>App 后,請選擇<br>已接連 wifi 网絡<br>的"Bron-StudioX"<br>頻道设置                                                                                                    | 請等待系統進<br>入操作模式。 | 現在可以开始進<br>行操作。如果是<br>多支灯同時接<br>連,这時候,你<br>会在 App 內看见<br>到多支灯头的輸<br>出功率置设的選<br>擇。                                                                                                    |

2021-09-28

### Broncolor 布朗

中港澳合法授权代理及维修中心

Relight Imaging Limited

新锐光影像有限公司 info@relight.com.hk

极有光(上海)贸易有限公司

亦可关注布朗微信公眾号: broncolor

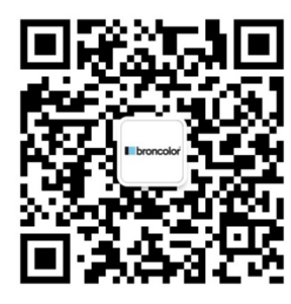

(完结)